## How to Add/Save Credit Cards and Make Payments in Onpatient for DrChrono Payments

07/24/2024 4:40 pm EDT

## How to Add and Save a Credit Card in Onpatient

To save a credit card in Onpatient, log into your account, click the **Billing** tab at the top, and then select **Payment Methods** from the menu on the left side of the screen.

| © onpatient     | Appointments | Doctors     | Billing      | Messages   | Documents | Health Profile                   | Dr. Name    | ۲    |
|-----------------|--------------|-------------|--------------|------------|-----------|----------------------------------|-------------|------|
| Billing         |              |             | T            |            |           |                                  | Make a paym | nent |
| Statements      | Select a Do  | Dr. N       | 1ark Willian | ns, Jr 🗸   |           |                                  |             |      |
| Payment History | Saved Card   | ds          |              |            |           | Add a Card                       |             |      |
| Payment Methods | Card         | Name        |              | Expiration |           |                                  |             |      |
|                 | No payment   | methods sav | red          |            |           | Card number                      |             |      |
|                 |              |             |              |            |           | MM/YY                            | CVV         |      |
|                 |              |             |              |            |           |                                  |             |      |
|                 |              |             |              |            |           | Name on card                     |             |      |
|                 |              |             |              |            |           | John Doe                         |             |      |
|                 |              |             |              |            |           | Email                            |             |      |
|                 |              |             |              |            |           | email@example.com                |             |      |
|                 |              |             |              |            |           | Billing Address                  |             |      |
|                 |              |             |              |            |           | Street Address Line 1            |             |      |
|                 |              |             |              |            |           | Street Address Line 2 (optional) |             |      |

The Payment Method screen shows the doctor to whom you are providing payment as well as any saved cards.

To add a new card, fill out the card details on the right and click Save Card:

| Payment History | Saved Card           | S                     |            | Add a Card                                                                 |                     |          |                       |
|-----------------|----------------------|-----------------------|------------|----------------------------------------------------------------------------|---------------------|----------|-----------------------|
| Payment Methods | Card<br>No payment n | Name<br>nethods saved | Expiration | VISA 4111 111<br>11/23                                                     | 11 1111 1111<br>111 | 12       | 345                   |
|                 |                      |                       |            | John Doe<br>Email<br>johndoe@email.cd<br>Billing Address<br>P.O. Box 20010 | om                  |          |                       |
|                 |                      |                       |            | Street Address Lin                                                         | e 2 (optional)      | Tenn     | nessee                |
|                 |                      |                       |            | Country                                                                    |                     | <b>`</b> | Zip Code<br>Save Card |

After clicking Save Card, the following confirmation prompt will appear:

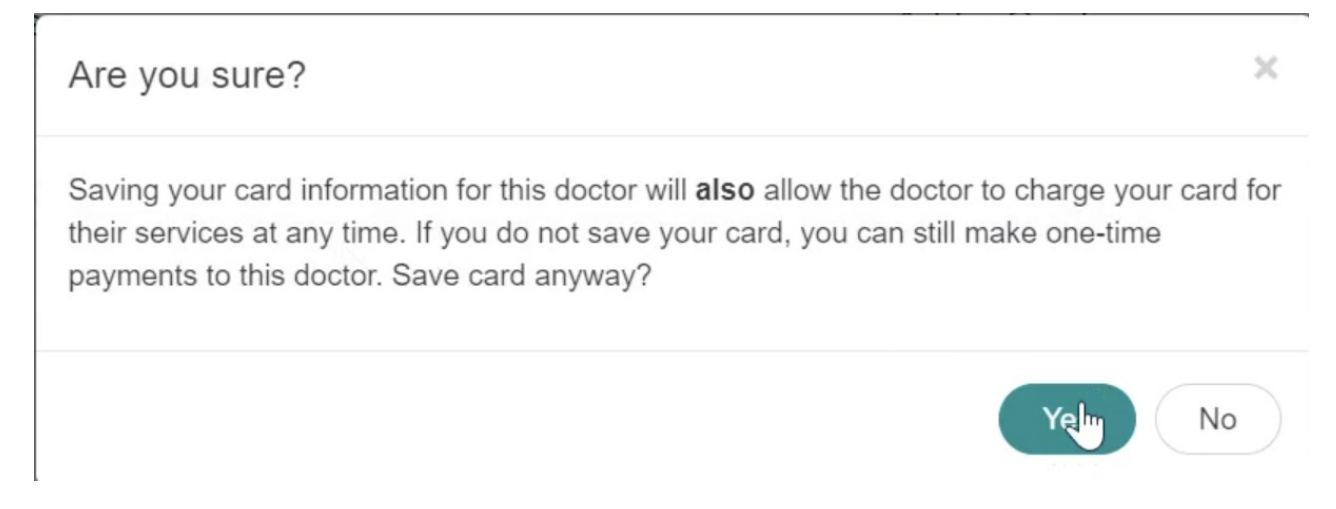

After clicking the green **Yes** button, a green banner will appear below **Add a Card** to confirm that the card has been saved successfully:

| Payment History | Saved Cards                |                         | Add a Card               |
|-----------------|----------------------------|-------------------------|--------------------------|
| Payment Methods | Card Name                  | Expiration              | Card saved successfully  |
|                 | XXXXXXXXXXXXX1111 John Doe | 11/2023 <b>*</b> Remove |                          |
|                 |                            |                         | VISA 4111 1111 1111 1111 |
|                 |                            |                         | 11/23 111 12345          |
|                 |                            |                         |                          |
|                 |                            |                         | Card number              |
|                 |                            | 2                       | MM/YY CVV                |
|                 |                            |                         |                          |
|                 |                            |                         | Name on card             |
|                 |                            |                         | John Doe                 |
|                 |                            |                         | Email                    |
|                 |                            |                         | email@example.com        |
|                 |                            |                         | Billing Address          |
|                 |                            |                         | Street Address Line 1    |

If you do not wish to save a card, see the **Note** at the end of this article.

## How to Make a Payment in Onpatient

From the **Billing > Payment Method** screen, click the green **Make a Payment** button in the top right:

| © onpatient     | Appointments | Doctors       | Billing     | Messages   | Documents | Health | Profile                          | Dr. Name   | •    |
|-----------------|--------------|---------------|-------------|------------|-----------|--------|----------------------------------|------------|------|
| Billing         |              |               |             |            |           |        |                                  | Make a pay | ment |
| Statements      | Select a Do  | ctor Dr. Ma   | rk Williams | , Jr 🗸     |           |        |                                  |            |      |
| Payment History | Saved Card   | is            |             |            |           |        | Add a Card                       |            |      |
| Payment Methods | Card         | Name          |             | Expiration |           |        |                                  |            |      |
|                 | No payment i | methods saved | d           |            |           |        |                                  | 12         |      |
|                 |              |               |             |            |           |        | MM/YY                            | CVV        |      |
|                 |              |               |             |            |           |        |                                  |            |      |
|                 |              |               |             |            |           |        | Name on card                     |            |      |
|                 |              |               |             |            |           |        | John Doe                         |            |      |
|                 |              |               |             |            |           |        | Email                            |            |      |
|                 |              |               |             |            |           |        | email@example.com                |            |      |
|                 |              |               |             |            |           |        | Billing Address                  |            |      |
|                 |              |               |             |            |           |        | Street Address Line 1            |            |      |
|                 |              |               |             |            |           |        | Street Address Line 2 (optional) |            |      |

After clicking Make a Payment, the following screen will appear:

| Make Payment                       | × |
|------------------------------------|---|
| Doctor                             |   |
| Dr. John Doe                       | ~ |
| Card                               |   |
| VISA 1111 - Name - 11/2023         | ~ |
| Amount                             |   |
| \$ 0.00                            |   |
| Enter one-time payment information |   |
| Cancel                             | y |

On this screen, you can select the doctor receiving payment, the saved card that you wish to use and the amount to be paid. Finally, click the green **Pay** button at the bottom right and your payment will be processed.

Note: If you do not wish to save credit cards on your Onpatient account, you have the option to click the **Enter one**time payment information button instead to make a payment.